## 特長5 取引事例のデーター覧表示・編集に多くの機能があります

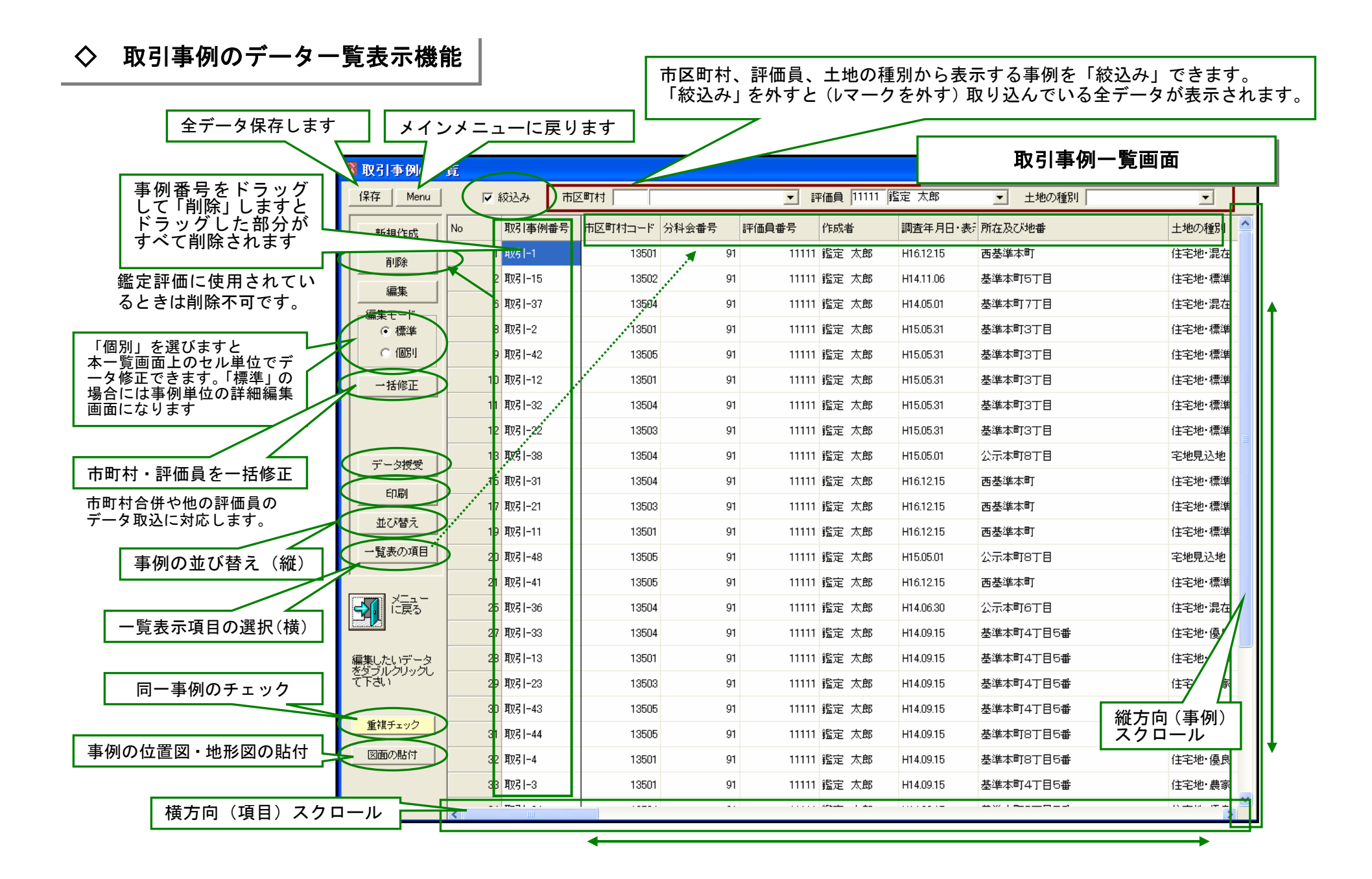

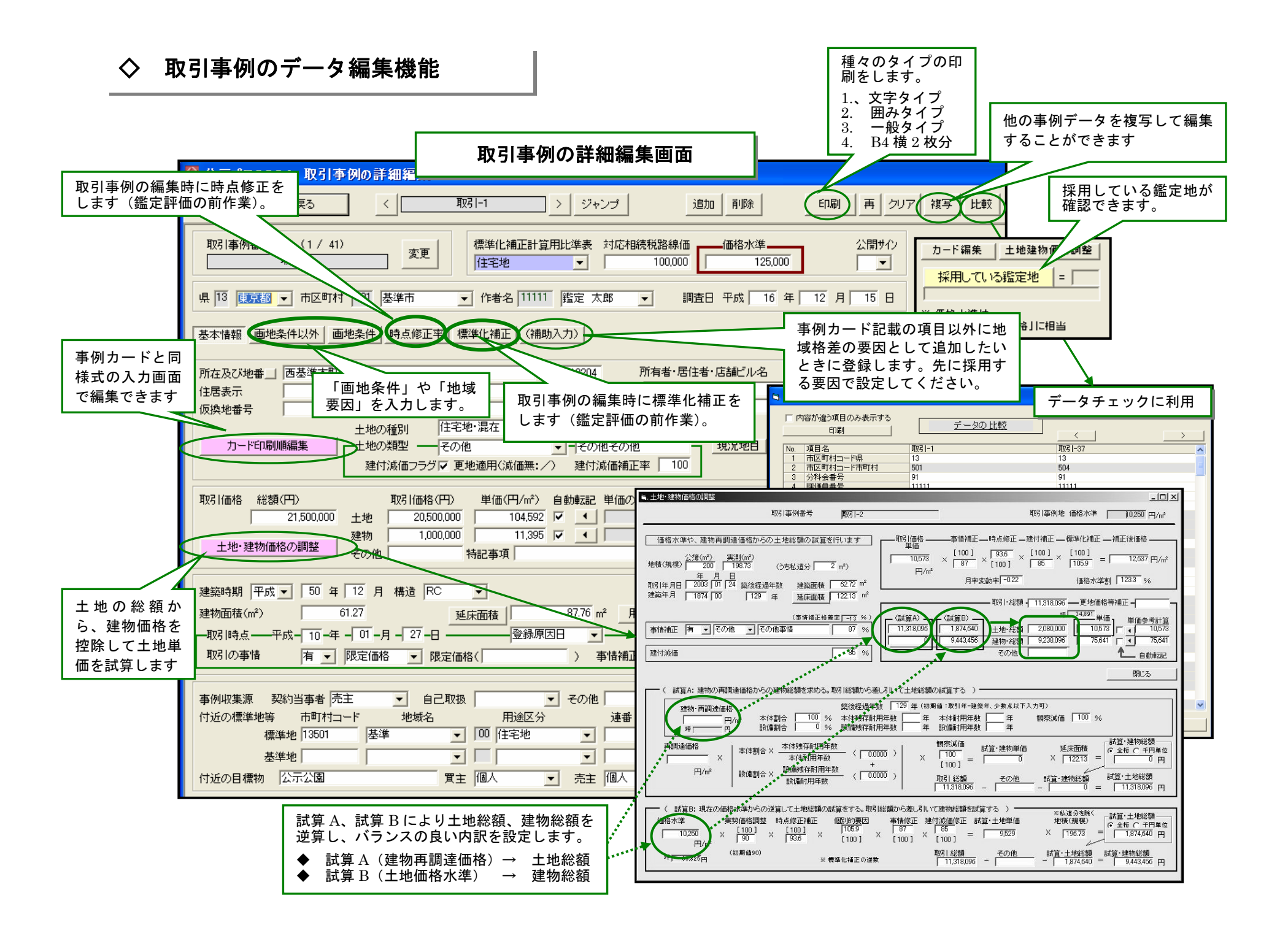

## ◇ 分科会内の重複事例のチェックができます

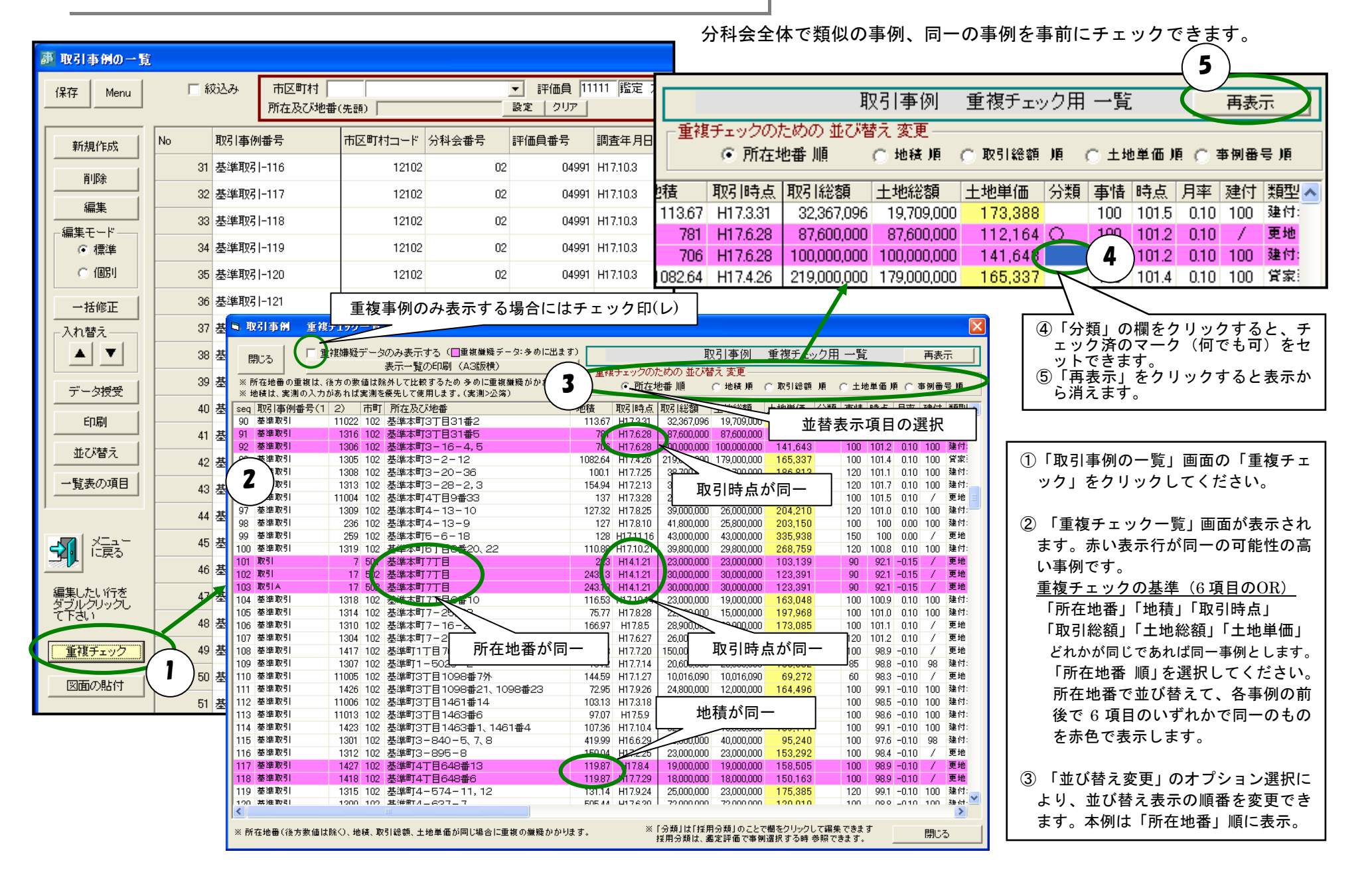

## ◇ 位置図・地形図をスキャナーから取込できます

以下のような図面取込画面が表示されます。「位置図の指定」、「地形図の指定」をクリックするだけで、予め、スキャナーで取り込んだ画像ファイ ルが表示されますので該当するファイルを選んで「開く」ボタンを押すと図面が取り込まれます。

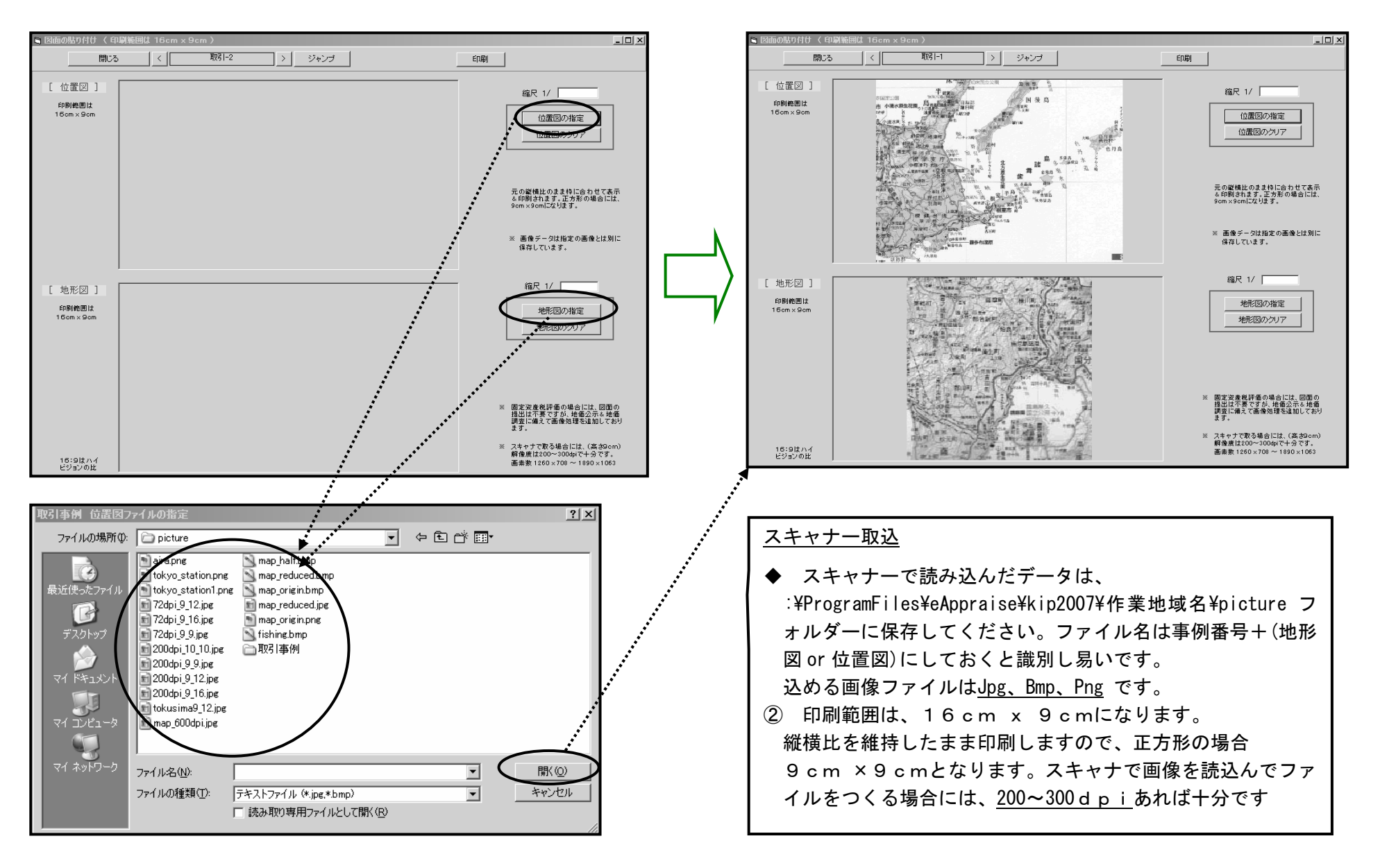

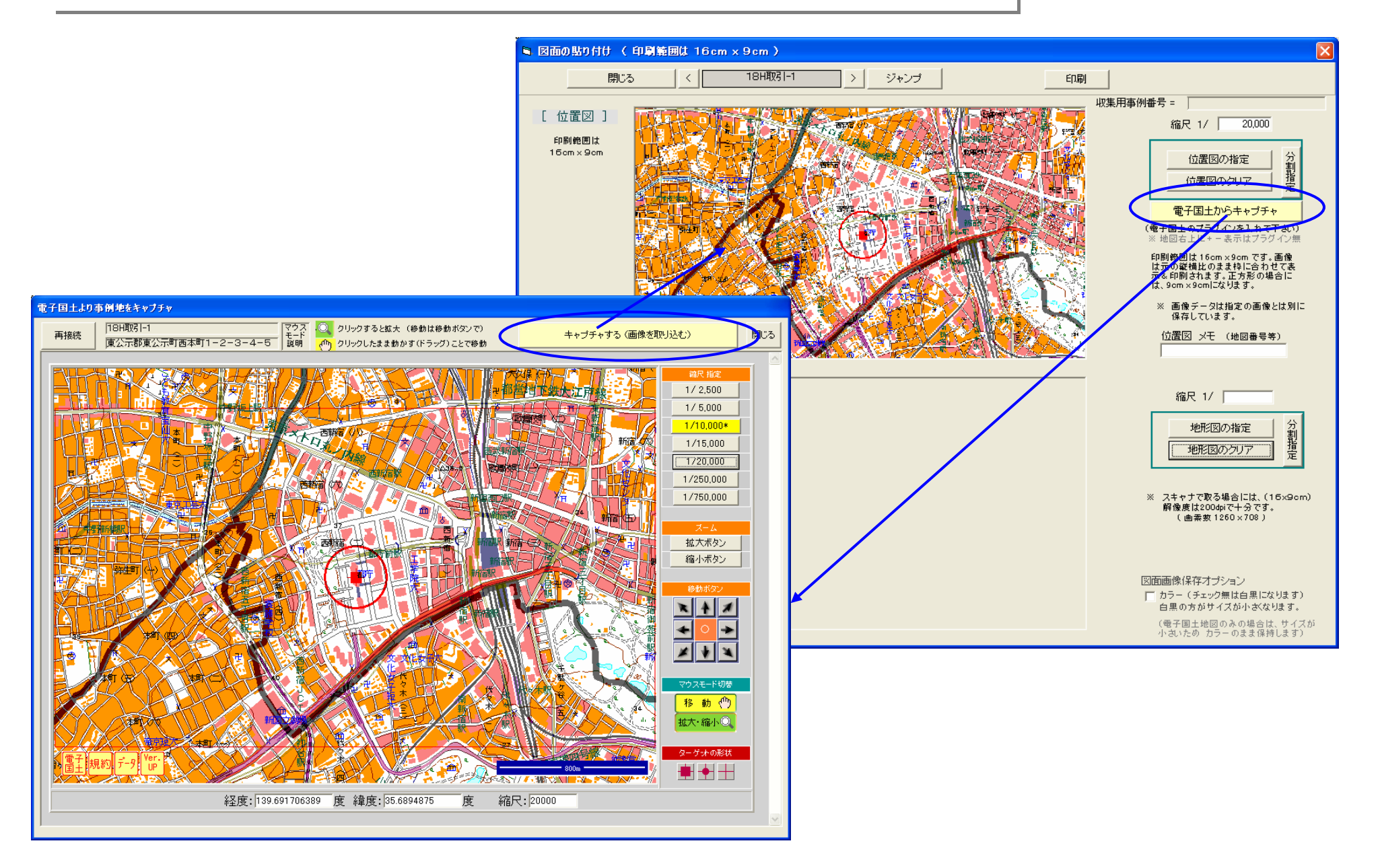

## ◇ 種々の様式の事例カードが印刷できます

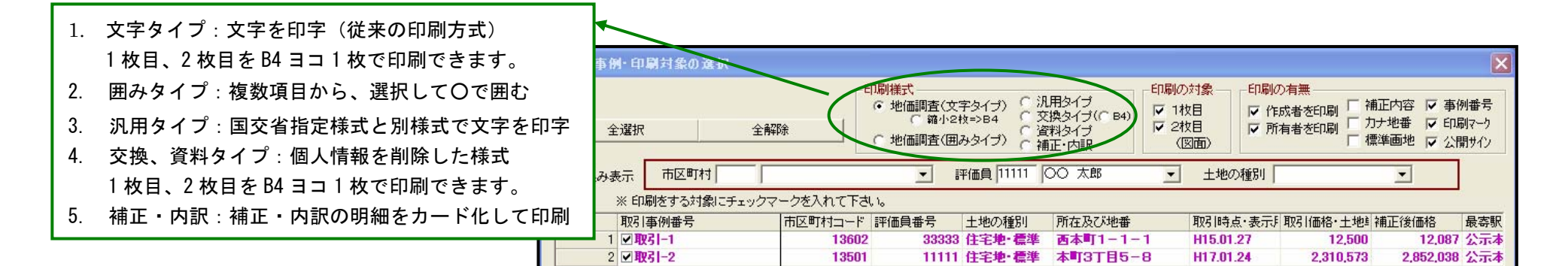

| 文字:                       | ۶.                                        | 1:                    | プ    | 取引         | 事例カ              | -                              | (宅t                         | 也、宅」 | 也見込: | 地)                           |      |      |     |         |      |           | 1 |
|---------------------------|-------------------------------------------|-----------------------|------|------------|------------------|--------------------------------|-----------------------------|------|------|------------------------------|------|------|-----|---------|------|-----------|---|
|                           |                                           |                       | _    |            |                  |                                |                             |      |      |                              | No.1 |      |     |         |      |           |   |
| 事例番号                      | 取号[-1                                     |                       |      |            | 区町村コード 18602 作者名 |                                |                             |      |      | 調査年月日 平成18年 11月 5            |      |      |     |         |      | 11月 5日    |   |
| 所在及び地番                    | 東公                                        | 公示都                   | 東公示町 | 西本町1-1     | 所                | 所有者 · (前)前野 所有                 |                             |      |      |                              |      | 1    |     |         |      |           |   |
| 「住居表示」<br>(仮換地番号)         | .)                                        |                       |      |            |                  |                                |                             |      | 店にビ  | - 店任者・<br>店舗<br>ビル名 (後)後野 持主 |      |      |     |         |      |           |   |
| 土地の種別                     | 土地の種別 住宅地・標準                              |                       |      |            |                  |                                |                             |      |      |                              |      |      |     |         |      |           |   |
| 21 11                     | 建付地 現況地目 宅地                               |                       |      |            |                  |                                |                             |      |      | 1                            |      |      |     |         |      |           |   |
|                           |                                           |                       |      |            | 土地               | 2                              | 2,450,000円( 12,500円/m²) 更地価 |      |      |                              |      |      | 捕正  | 円/m²    |      |           |   |
| 取引価格                      | 総                                         | 額                     |      | 8,450,000円 | 建物               | 1,000,000円( 11,895円/㎡) その他特記事項 |                             |      |      |                              |      |      | 1   |         |      |           |   |
|                           |                                           |                       |      |            | その他              |                                | м                           |      |      |                              |      |      |     |         |      |           |   |
| 10 56 57                  | 建築                                        | 調朝                    | 昭和日  | 50年 12月    | 構造               | V                              | ,                           |      |      |                              | 階数   |      | 地上  | 上 2階 地下 |      |           |   |
| 8至103年                    | * 建築面積 61.27 m <sup>2</sup> 延床面           |                       |      |            | 素 87.76 m² 用途 居宅 |                                |                             |      |      |                              |      |      |     |         |      |           |   |
| 取引時点 平成18年 1月 27日 (登記原因日) |                                           |                       |      |            |                  |                                |                             |      |      |                              |      |      |     |         |      |           |   |
| 取引の事情                     | 事情                                        | 事情の有無 有 事情の内容 限定価格(親族 |      |            |                  |                                | 接聞取ら()                      |      |      |                              |      |      |     |         |      | 着正率 -5.0% |   |
| 事例收集源                     |                                           | 契約当事者(売主              |      |            |                  | 1                              | )自己取扱())                    |      |      |                              |      | その他( |     |         |      | )         |   |
| 付近の標準地等                   | 約4年 1000 1000 1000 1000 1000 1000 1000 10 |                       |      |            |                  | 基準地番号                          |                             |      |      |                              |      | 付近   | σ   | 0.708   |      | 1         |   |
| 取引当事者の                    | 雨性                                        | 買主                    | (個人) |            |                  |                                | )売主(個人                      |      |      |                              |      | )    | 目標物 | 物       | 公示公園 |           |   |

| 囲み                | タイ                                                                                  | プ        | 取引         | 事例カー                                   | - ۲                                                     | (宅)     | 包、宅地     | 也<br>見込     | 也)                 |                |     |       |     |      |    | L               | ž            |
|-------------------|-------------------------------------------------------------------------------------|----------|------------|----------------------------------------|---------------------------------------------------------|---------|----------|-------------|--------------------|----------------|-----|-------|-----|------|----|-----------------|--------------|
|                   |                                                                                     |          |            |                                        |                                                         |         |          |             |                    |                |     |       | No  | G1   |    | Γ.              | _            |
| 事例番号              | I                                                                                   | 反弓[-1    | 市[         | 5区町村コート 18802 作者名                      |                                                         |         |          |             | 調査年月日 平成18年 11月 5日 |                |     |       |     |      | iĦ |                 | 事例           |
| 所在及び地番            | 東公示書                                                                                | 『東公示町    | 西本町1-1     | - 1                                    |                                                         |         |          | 所有          | 1#                 | (前)            | 的野  | 所有    |     |      |    |                 | 所在           |
| 「住居表示」<br>(仮換地番号) | - 店舗<br>店舗<br>ビル名 〈後〉後野 持主                                                          |          |            |                                        |                                                         |         |          |             |                    | -              |     | 1.000 |     |      |    |                 |              |
| 土地の種別             | 住宅地(優良・準優良)(運運)混在・農家・その他) 商業地(一般高度・業務高度・準高度・準高度・普通・近期・路線)<br>工業地(工業・流過業務) 宅地見込地 その他 |          |            |                                        |                                                         |         |          |             |                    |                |     | 1(11) |     |      |    |                 |              |
| 類型                | 更地・底                                                                                | 地・借地株    | a 建付地      | 資家建付地                                  | ・区分                                                     | 地上権・    | 敷地利用料    | <b>≩</b> •( |                    | ) 現2           | 兄地目 | 宅地    |     |      |    |                 | (仮)          |
|                   |                                                                                     |          |            | 土地 2,450,000円 ( 12,500円/m <sup>2</sup> |                                                         |         |          |             |                    | 〉 更地価格等補正 円/m² |     |       |     |      |    |                 | 100.20       |
| 取引価格              | 絕 鬍                                                                                 | 1        | 8,450,000円 | 建物                                     | 1,000,000円( 11,895円/m <sup>2</sup> ) <sup>その他特記事項</sup> |         |          |             |                    |                | 事項  |       |     |      | H  | <b>川当</b><br>土邦 |              |
|                   |                                                                                     |          |            | その他                                    |                                                         | F       | 9        |             |                    |                |     |       |     |      |    |                 | 類型           |
| 28.66.02          | 建築時期                                                                                | 甲成 🕡     | 和 50年12月   | 構造                                     | SF                                                      | IC · RC | · s · 🖤  | в (         |                    | )              | 階数  | 地     | 上 2 | 地下   |    |                 | 現況           |
| 《兰书》(书            | 建築面積                                                                                |          | 61.27 m²   | 延床面積                                   |                                                         |         | 87.76 m² | 用途          | 居宅                 |                |     |       |     |      |    |                 | 所有           |
| 取引時点              | 平成18年                                                                               | F 1月 27日 | 1          | (契約日                                   | (R)                                                     |         |          |             |                    |                |     |       |     |      |    |                 | 所有           |
| 取引の事情             | 事情の有                                                                                | 無 無 (有   | 事情の内容      | 買進み・                                   | 売急ぎ                                                     | ·康定価    | 骼(親族     | 間取引)        |                    |                |     | 'n    | 正率  | -5.0 | %  |                 |              |
| 事例収集源             | 契約                                                                                  | 当事者()    | ti) Ti     | 中介者・立                                  | 会人)                                                     | 自己取扱    | (自己物     | 件・仲介        | 物件 )               | その             | 他(  |       |     |      | )  |                 | я <u>х</u> – |
| 付近の標準地            | 単地等 標準地番号 基準-1 基準地番号 付近の いーい (1)                                                    |          |            |                                        |                                                         |         |          |             |                    |                | 51  |       |     |      |    |                 |              |
| 取引当事者の            | 事者の属性 国主 個人 法人・不動産業者・公共団体等)売主 個人・法人・不動産業者・公共団体等) 目標物 公示公園                           |          |            |                                        |                                                         |         |          |             |                    |                | 偛   |       |     |      |    |                 |              |

| - 羽田友ノプ             |         |                                                                                                    |               |                 |     |                |            |             |        |      |  |
|---------------------|---------|----------------------------------------------------------------------------------------------------|---------------|-----------------|-----|----------------|------------|-------------|--------|------|--|
|                     |         | ·                                                                                                    | 取引事例          | カード (宅          | 地   | <u> </u>       | 宅地貝        | し込地)        |        |      |  |
|                     |         |                                                                                                    |               |                 |     |                |            |             |        | No.1 |  |
| 事例番号 取引-1           |         |                                                                                                    |               |                 |     |                |            |             |        |      |  |
| 市区町村コード 13802 東公示郡東 |         |                                                                                                    |               | 公示町             |     |                | 方位         |             | 北西     |      |  |
| 所在及び地番              |         | 東公示郡東公示町西本町1-1-1                                                                                               |               |                 |     | 前              | 幅貝         |             |        | 3 m  |  |
|                     |         | and a second second second second second second second second second second second second second second second |               |                 |     | -              | 歩道の        | 状態          | 無      |      |  |
|                     |         |                                                                                                    |               |                 |     |                | 舗装の        | 祆懸          | アスファルト |      |  |
| 「住                  | 居表示」    |                                                                                                    |               |                 | ]_  | 18             | 種類         |             | = 1,10 |      |  |
|                     |         |                                                                                                    |               |                 |     | 1.4            | 坦鉛石<br>亚纮, | 清洁杆         | 不      |      |  |
|                     |         |                                                                                                    |               |                 |     | 98             | 持定请路       |             |        |      |  |
| (仮                  | 換地番号)   |                                                                                                    |               |                 | l   |                | までの距離      |             | m      |      |  |
|                     |         |                                                                                                    |               |                 |     |                |            | 路線名         | 公示本    |      |  |
| 1013                | 55年月日   | 平成18年 11月 5日                                                                                                   |               |                 |     |                |            | 駅名          | 公示本町   |      |  |
| + 1                 | あっ、新聞   | 住宅地,連進                                                                                                    |               |                 |     | -<br>          | 立い駅        | 方位          | 北西     |      |  |
| 127CV/12/01         |         |                                                                                                    |               |                 |     | <u> </u>       |            | 近接区分        |        |      |  |
| 283                 | £       | 建门地 (建门桶正丰 - 7 & )                                                                                             |               |                 |     |                |            | 道路距離        | 1,40   | ) m  |  |
| 現況地目                |         | 宅地                                                                                                    |               |                 |     | -              |            | □ 信約126 (3) | 1,15   | Jm   |  |
| 所有                  | 自者(前)   | 前野 所有                                                                                                    |               |                 | t¤  |                | * 10       | 宇宙川泊        |        |      |  |
| -                   |         |                                                                                                    |               |                 | 312 | (成分)<br>バス停    |            | 清愁距離        |        | m    |  |
| 所有                  | 自者(後)   | 後野 持主                                                                                                    |               |                 |     | [```           | ~~~        | 直線距離        |        | m    |  |
|                     | 絵柄      | 9                                                                                                    | 450 000 100   |                 |     | 最              | 昇り         | 公共施設名       |        |      |  |
| 取                   | 1.16    | 3,450,000 P3                                                                                                   |               | 10 500 577 ( 2) | 秦   | 243            | <b>特施設</b> | 道路距離        |        | m    |  |
|                     | 工地      | 2                                                                                                    | ,450,000 Pg ( | 12,000円/m²)     |     | 最;             | 寄り         | 商業施設名       |        | _    |  |
| 151                 | 更地仙俗等辅正 |                                                                                                    |               | 円/㎡             | 件   | 商              | <b>策施設</b> | 道路距離        |        | m    |  |
| ſæ                  | 建物      | 1                                                                                                    | ,000,000 円(   | 11,395円/m²)     |     | <del>₹</del> ( | カ他         | その他施設名      |        |      |  |
| 17                  | その他     |                                                                                                    | 円             |                 |     |                |            | 道恐距離        |        | m    |  |

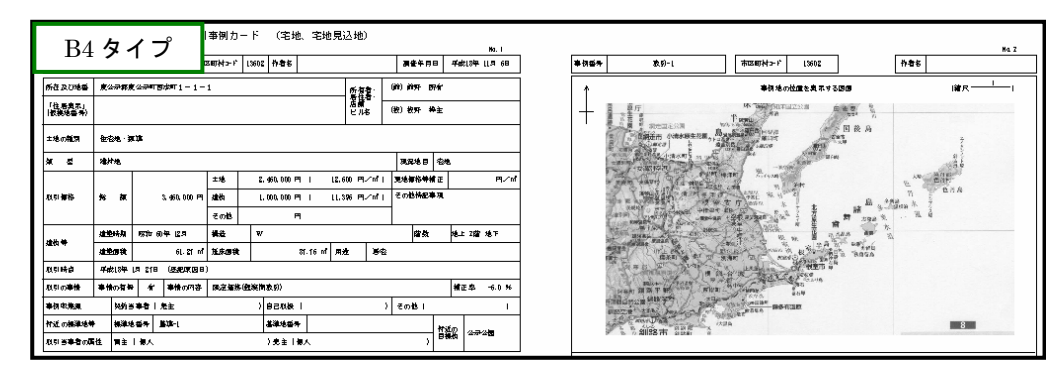

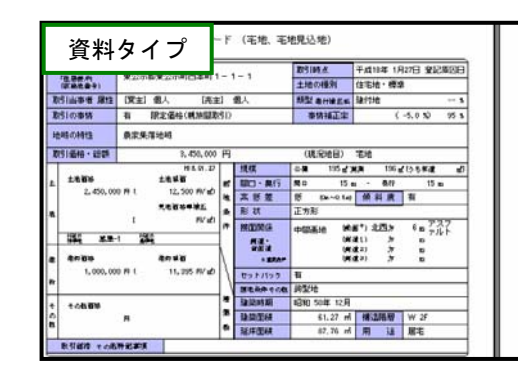

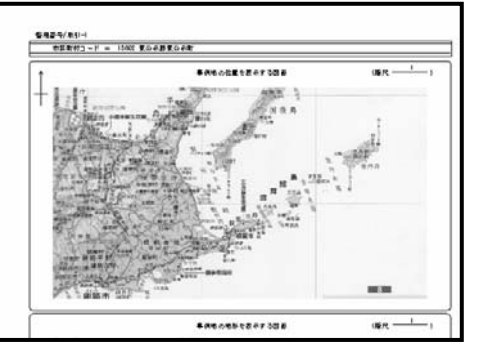

◇ カード様式によるデータ入力もできます

 $\frown$ 

取引事例、賃貸事例および鑑定評価書は従来の入力様式に加えて、それぞれ、印刷イメージの様式で (基準地データ、取引事例、賃貸事 入力できるようにしていますので、印刷様式に慣れた評価員の方には入力しやすい編集画面です。 例の入力に利用できます)

| 取引事例カード様式の入力画面       取引事例カード様式の入力画面       取引事例カード様式の入力画面       取引事例カード       取引事例カード       取引事のカード       取引事のカード       取引事のカード       取引事のカード       取引事のカード       取引事のカード       取引事のカード       取引事のカード       取引事のカード       取引事のカード       取引事のカード       取引事のカード       取引事のカード <tr< th=""><th>詳細編集画面の中に「カード印刷編<br/>集」のボタンがありますのでこれを<br/>クリックすると以下のような印刷様<br/>式の入力画面が表示されます。<br/>入力する箇所は、少し凹んでいます。<br/>入力データは通常の入力画面のデータと<br/>リアルタイムにリンクしていますので、<br/>どちらからでも入力できます。</th></tr<> | 詳細編集画面の中に「カード印刷編<br>集」のボタンがありますのでこれを<br>クリックすると以下のような印刷様<br>式の入力画面が表示されます。<br>入力する箇所は、少し凹んでいます。<br>入力データは通常の入力画面のデータと<br>リアルタイムにリンクしていますので、<br>どちらからでも入力できます。                                                                                                    |
|----------------------------------------------------------------------------------------------------|----------------------------------------------------------------------------------------------------|
| (御道府県名)市区町村名<br>「 「 「 「 「 「 「 「 「 「 「 「 「 「 「 「 「 「 「                                                                                                     | 鑑定評価書1枚目様式の入力画面         閉びる       基準市-5:11111       ジャンプ         別配様式第一       鑑定評価書(平成18年地価調査)       (印刷は知層)       を地・1         提出年月日       2006/07/15          基準地番号       都道府県       所属分科会名       住所         基準市-5       13501       公示第1       氏名       不動虚鑑定士       低空 ため       印       TEL         1. 基本的事項       24,300,000 円       1m²当たりの価格       1m²当たりの価格       1m² 当たりの価格       1m² 当たりの価格       1m² 当たりの価格       1m² 当たりの価格                                                                                                    |
| 開いる                                                                                                    | ② 価格時点       平成 18 年 7 月 1 日 (5) 鑑定評価日       (40周は18月) 2005/07/10 ↓       (1 <sup>+</sup> <sup>+</sup> <sup>+</sup> <sup>+</sup> )       円/m <sup>2</sup> ③ 実地調査日       (1 <sup>+</sup> <sup>+</sup> <sup>+</sup> <sup>+</sup> )       (1 <sup>+</sup> <sup>+</sup> <sup>+</sup> <sup>+</sup> )       (1 <sup>+</sup> <sup>+</sup> <sup>+</sup> )       (1 <sup>+</sup> <sup>+</sup> <sup>+</sup> )       (1 <sup>+</sup> <sup>+</sup> <sup>+</sup> )         ④ 鑑定評価の条件       更地としての鑑定評価       (1 <sup>+</sup> <sup>+</sup> <sup>+</sup> )       (1 <sup>+</sup> <sup>+</sup> <sup>+</sup> )       (1 <sup>+</sup> <sup>+</sup> <sup>+</sup> )       (1 <sup>+</sup> <sup>+</sup> <sup>+</sup> )         2. 指定評価額の決定の理由の要旨       (1 <sup>+</sup> <sup>+</sup> )       (1 <sup>+</sup> <sup>+</sup> <sup>+</sup> )       (1 <sup>+</sup> <sup>+</sup> <sup>+</sup> )       (1 <sup>+</sup> <sup>+</sup> <sup>+</sup> )       (1 <sup>+</sup> <sup>+</sup> <sup>+</sup> )         (1 <sup>+</sup> )       (0 <sup>+</sup> <sup>+</sup> <sup>+</sup> <sup>+</sup> )       (1 <sup>+</sup> <sup>+</sup> <sup>+</sup> )       (1 <sup>+</sup> <sup>+</sup> <sup>+</sup> )       (1 <sup>+</sup> <sup>+</sup> <sup>+</sup> )       (1 <sup>+</sup> <sup>+</sup> )         (1 <sup>+</sup> )       (1 <sup>+</sup> <sup>+</sup> )       (1 <sup>+</sup> <sup>+</sup> )       (1 <sup>+</sup> <sup>+</sup> )       (1 <sup>+</sup> <sup>+</sup> )       (1 <sup>+</sup> <sup>+</sup> )       (1 <sup>+</sup> <sup>+</sup> )         (1 <sup>+</sup> )       (1 <sup>+</sup> <sup>+</sup> )       (1 <sup>+</sup> <sup>+</sup> )       (1 <sup>+</sup> <sup>+</sup> )       (1 <sup>+</sup> <sup>+</sup> )       (1 <sup>+</sup> <sup>+</sup> )       (1 <sup>+</sup> <sup>+</sup> )         (1 <sup>+</sup> )       (1 <sup>+</sup> ) |
| ビル・アパート名     1     1     1     1     1     1     1     1     1     1     1     1     1     1     1     1     1     1     1     1     1     1     1     1     1     1     1     1     1     1     1     1     1     1     1     1     1     1     1     1     1     1     1     1     1     1     1     1     1     1     1     1     1     1     1     1     1     1     1     1     1     1     1     1     1     1     1     1     1     1     1     1     1     1     1     1     1     1     1     1     1     1     1     1     1     1     1     1     1     1     1     1     1     1     1     1     1     1     1     1     1     1     1     1     1     1     1     1     1     1     1     1     1     1     1     1     1     1     1     1     1     1     1     1     1     1     1     1     1     1     1     1     1     1                                                                                                    | 地     ③形状     ④基準地の利用の<br>現況     ⑤基準地の周辺の土<br>地の利用の状況     ⑤指面道路の状況     ⑦供給<br>設状況     ⑦供給<br>設状況     ⑥     ①     11低専<br>(55,56)       「日宅     一般住茎とアパート<br>等が見られる新興住     北東     50 m     (上水道)<br>有     文通施設<br>(方ス)     (その他)       「10::25<br>形状比     「25<br>形状比     「25     一般住茎とアパート<br>等が見られる新興住     北東     50 m     (上水道)<br>有     (カス)       「10::25<br>形状比     「25     「     一     (その他)     (帝度利用地区)       (個道)     「下水道)     「     「     「       (10)     「25     「     (その他)     (帝度利用地区)       (11)     「     「     「     「       (12)     「     「     「     「       (132)     「     「     「     「       (1400 m)     「     「     「     「       (150:50)     「     「     「     「       (10)     「     2     「     「       (150:50)     「     「     「     「       (10)     「     「     「     「       (10)     東     「     m、     加     「       (150:50)     「     「     「     」     「       (150:50)     「     「     」     」     」       (150:50)     「                                                                                                    |
| 内装       ・・・・・・・・・・・・・・・・・・・・・・・・・・・・・・・・・・・・                                                                                                    | 地域     ④地域的特性     強調     選     交通     公示駅     」方     法令       近隣     近隣     第     第     第     第     第     100 m       スクロールにより、下半分も連続     的に入力することができます。                                                                                                    |